## **Online-EMS-Lizenzaktivierung auf einem HASP-Key**

Um die neuen Blancco Erasure Lizenzen zu aktivieren erhalten Sie eine E-Mail die den Produktkey für die Aktivierung enthält. Sie können zwischen Online- und Offline-Aktivierung wählen. Die Online-Aktivierung erfordert eine aktive Internetverbindung und der HASP-Key auf den die Aktivierung erfolgen soll muss mit dem Computer verbunden sein. Für die Offline-Aktivierung ist keine Internetverbindung erforderlich. Sie müssen jedoch eine Lizenzanforderungsdatei (C2V-Datei) erstellen und diese in das Lizenzaktivierungsportal hochladen. Nach dem Hochladen der Datei erhalten Sie eine Antwortdatei (V2C-Datei) die ohne Internetverbindung auf dem HASP-Key aktiviert werden kann.

Dieser Leitfaden ist für die Online-Aktivierung, für die Offline-Aktivierung siehe Artikel "Offline-EMS-Lizenzaktivierung auf einen HASP-Key". Informationen zum Aktivieren der Lizenz über Ihre lokale Blancco Management Console (3.6.1 oder neuer) finden Sie im Artikel "Offline EMS Lizenzaktivierung mit der Blancco Management Console".

Hinweis! Für die Online-Aktivierung benötigen Sie:

- Windows Betriebssystem
- 32-Bit Java
- 1. Verbinden Sie den HASP-Key mit dem Computer über den die Lizenzen aktiviert werden
  - a. Wenn Sie über diesen Computer noch keine Lizenzen aktiviert hatten, installiert das System die Treiber für den HASP-Key. Bitte warten Sie bis die Treiber installiert wurden.
- 2. Greifen Sie auf das License Activation Portal zu (der Link dazu befindet sich auch in der E-Mail)
- 3. Melden Sie sich mit Ihrem eindeutigen Produktkey aus der E-Mail an
- 4. Wählen Sie "Online-Aktivierung"
  - a. Wenn Ihnen die neueste Installallationsumgebung (Treiber zur Aktivierung von Lizenzen) fehlt sollten Sie die Meldung "Laden Sie das neueste RTE-Installationsprogramm herunter indem Sie hier klicken: EXE" auf dem Bildschirm erscheinen.
  - b. Klicken Sie auf "EXE", um die neueste Version des RTE herunterzuladen und zu speichern
  - c. Öffnen Sie die "Eingabeaufforderung" als Administrator
  - d. Navigieren Sie zu dem Ordner in dem Sie das RTE-Installationsprogramm gespeichert haben
  - e. Führen Sie den Befehl "haspdinst.exe /i" aus um die neusten RTE zu installieren (ohne Anführungszeichen)
- 5. Wählen Sie im Fenster "Key Activation" "Existing Key" Ihren HASP-Key aus und klicken Sie auf "Activate"
- 6. Sobald die Aktivierung abgeschlossen ist sollte die Meldung "Lizenz erfolgreich aktiviert auf Key XXX" erscheinen.